### HOW TO MANAGE CONTACTLESS ATM CARD

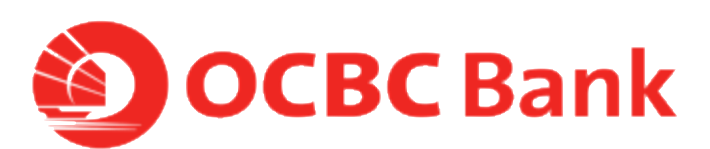

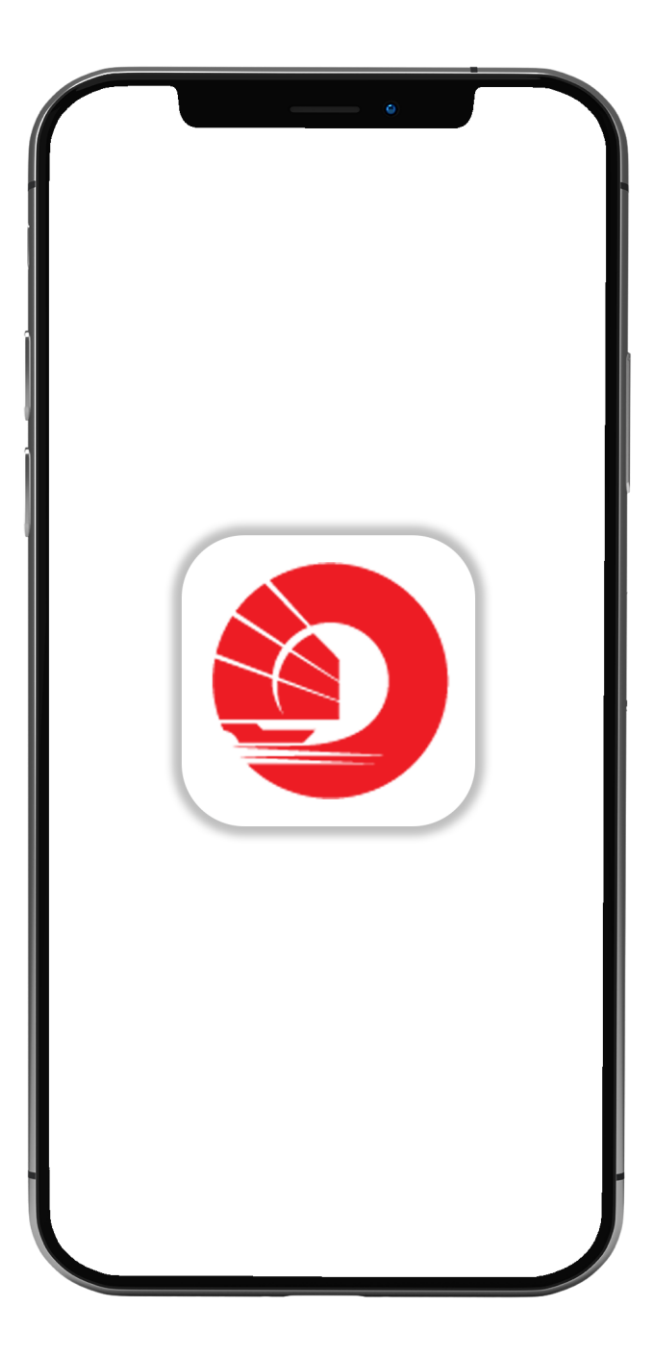

## STEP 1: LOGIN > TAP ON LEFT MENU > TAP ON "CARD SERVICES"

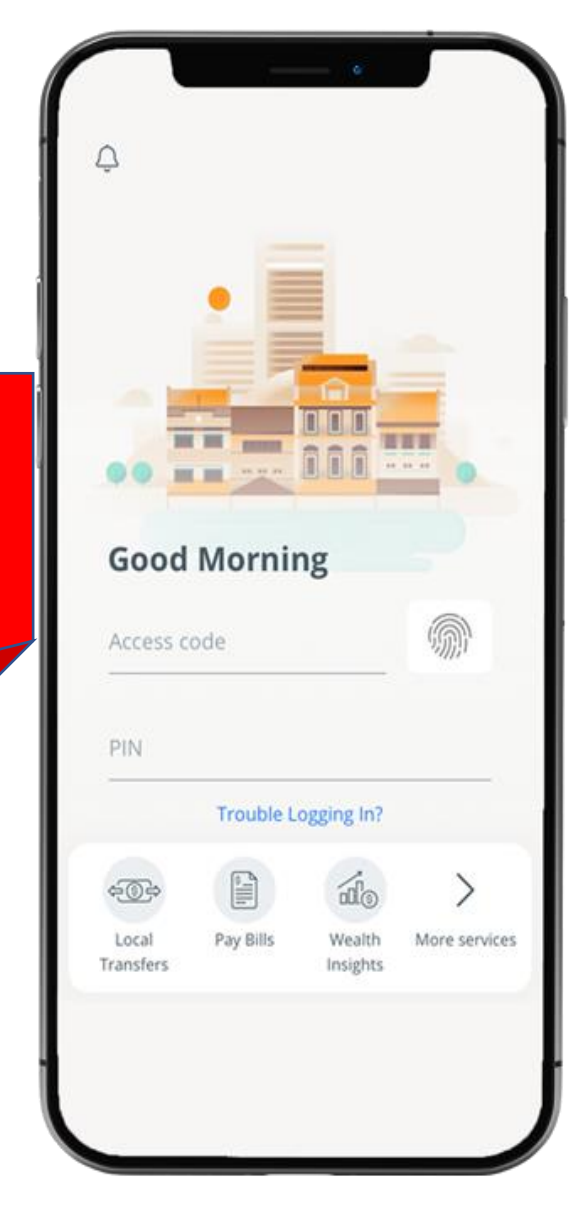

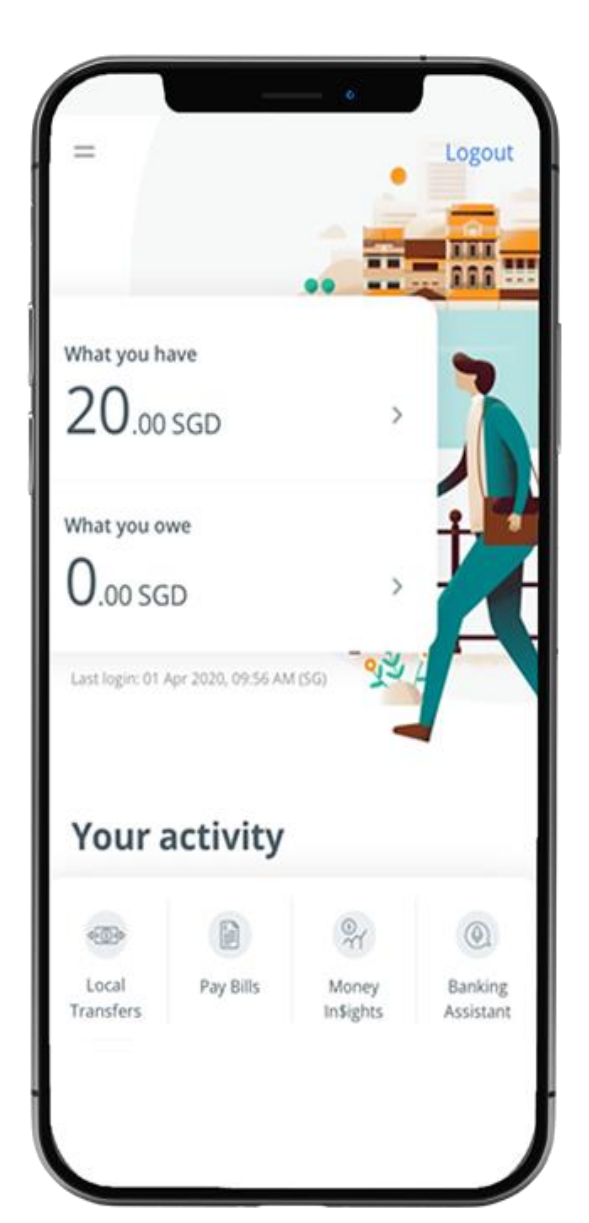

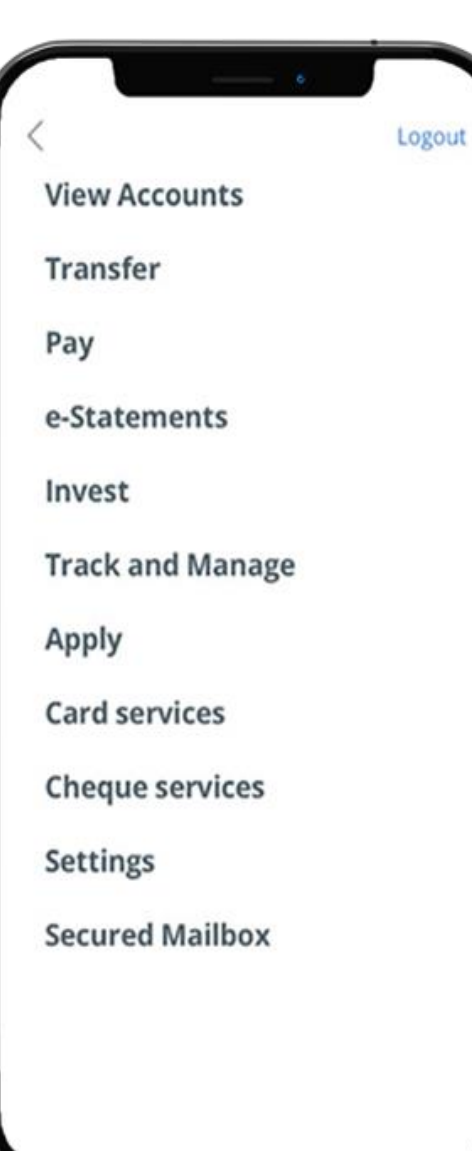

### STEP 2: TAP ON "MANAGE CONTACTLELSS ATM CARD"

### **<**Apply

#### Logout

### Card services

Activate credit/debit card Activate ATM card Reset debit/ATM card PIN Manage overseas card usage Manage contactless ATM card ATM transactions - Link/delink cards Request for Credit Card Waiver Report lost ATM card Credit Card Dispute Declaration Change withdrawal & spending limit Top-up cards

#### Cheque services

Settings

# STEP 3: ENTER OTP > SLIDE TO "YES" > TAP ON "CONFIRM"

|                                                            | · · ·                                                               |        |            |
|------------------------------------------------------------|---------------------------------------------------------------------|--------|------------|
|                                                            | One-time password                                                   | Cancel | =          |
| Enter your C<br>If you do not<br>the next 2 m<br>"Resend". | ne-Time Password<br>receive the password in<br>inutes, please click |        | EAS<br>612 |
| Resend                                                     |                                                                     | ]-     |            |
|                                                            |                                                                     |        |            |
|                                                            |                                                                     |        |            |
|                                                            |                                                                     |        |            |
|                                                            |                                                                     |        |            |
|                                                            |                                                                     | ł      |            |

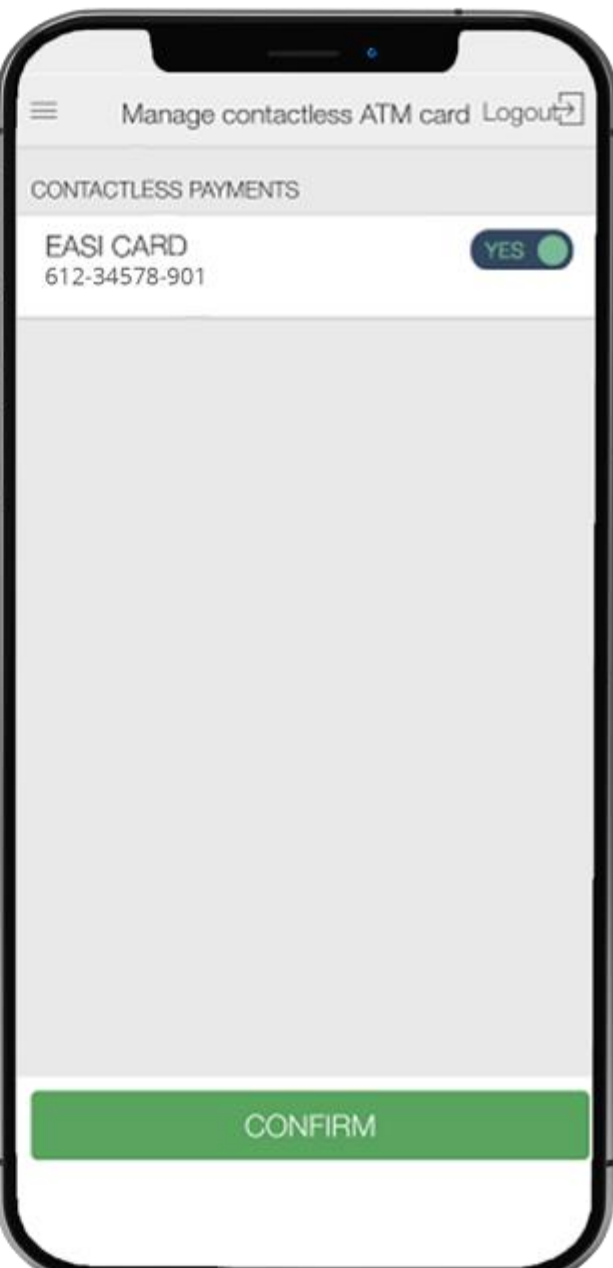

## STEP 4: AND YOU'RE DONE

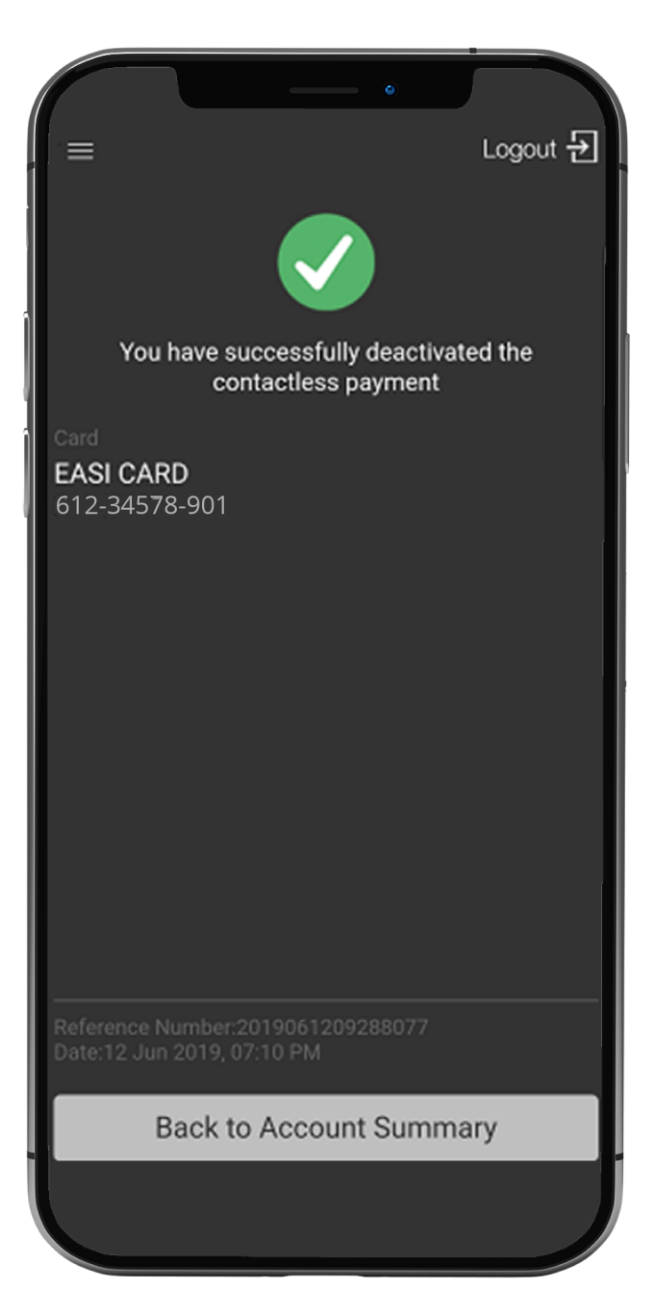